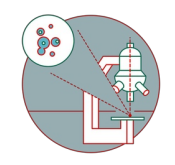

# Leica SP8 Falcon (Irchel): FLIM

Introduction to FLIM image acquisition at the SP8 Falcon confocal laser scanning microscope located at Irchel Campus (room Y42-H-81).

Written By: Karin Seubert

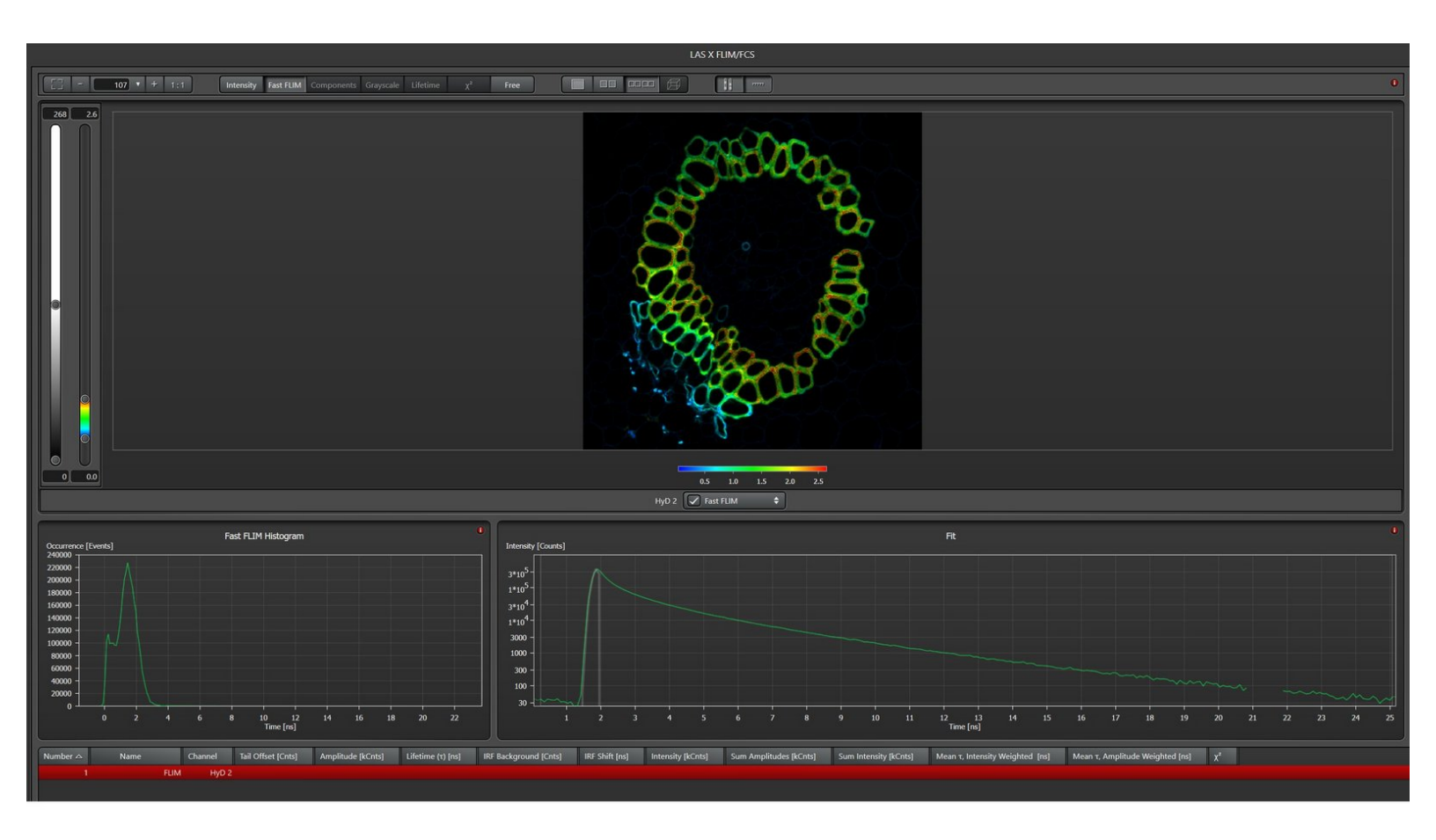

# INTRODUCTION

In this guide of the Center for Microscopy and Image Analysis we describe the acquisition of fluorescence lifetime imaging microscopy (FLIM) images on the CLSM Leica SP8 Falcon.

The fluorescence lifetime can provide additional information (e.g. on the microenvironment of the fluorophore) or also be a a more robust method to measure FRET (i.e. FLIM-FRET) compared to standard intensity measurements.

For starting the microscope and general settings for image acquisition, please refer to the <u>start-up</u> <u>guide for Falcon</u> and to the <u>image acquisition guide</u>.

## Step 1 — Laser and hardware configuration

| Altar Configuration Acquire Process Guardity                                                                                                    |                                                     | Hardware Settings   hereing  20 p Six  20                                                                                                    |                                                                                                    |
|----------------------------------------------------------------------------------------------------|-----------------------------------------------------|----------------------------------------------------------------------------------------------------|----------------------------------------------------------------------------------------------------|
| Exe Bat United States                                                                                                    | Currently available Lasers                          | buits franceder Mode  Concer  Description  Description  Description  Description  Description                                                                                                    | 1 Brouktin<br>14 Dippi                                                                                           |
|                                                                                                    | Book 60:      Book 60:        Bit Mill:      Office | Online Maximum Projection during Acquisiton  Online Maximum Projection during Acquisiton  Image Objection and the second second sec | Z. Movement  Activite Z. Movement Limitation  Horecond WYT Acquilition  Manual Microcopy Conduct                 |
| Normalization  Currently available Lasers    Image  Image    Image  Image |                                                     | CollayMated Stop Rehistor  CollayMated Stop Rehistor  Wat well fame is ready  X Advensed  Z Advensed                                                                                                    | Common damagn sequentization and and and and and bettechare  Simultaneous use of internal and external Detectore |

- Go to "Configuration".
- Select "Laser Config" and check if the necessary lasers are "ON".
  - (i) For FLIM, a **pulsed laser** is needed. The **WLL** allows for the selection from the broadest spectrum of wavelengts. If you need <470nm, use the **"440pulsed"** laser (in this case, please check the appropriate guide or ask the ZMB staff).
- Go to the "Hardware" tab.
  - Check the option "Line Average during Live Acquisition".
  - Choose the appropriate "Bit Depth".
  - Deactivate the option "Maximum Integration Time" to allow for photon counting mode (using HyDs).

# Step 2 — Getting an image

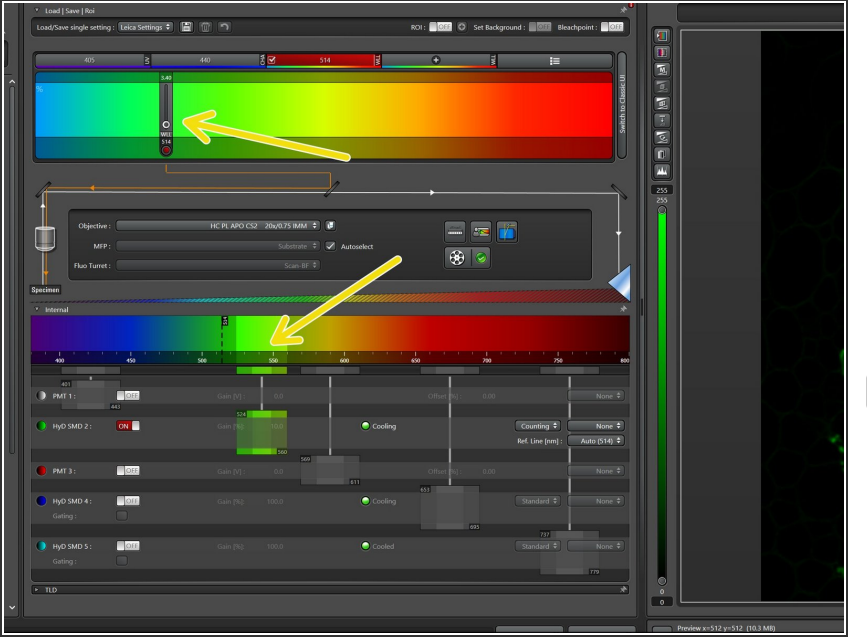

- For setting up the lasers and detectors, please go to <u>"Leica SP8:</u> <u>Acquire an image in xy and z"</u>.
  - Acquire a multichannel image with your favorite excitation and emission settings.
- For an overview, go to the Navigator and also to check for the presence of donor and acceptor fluorescence in the case of FLIM-FRET.

# Step 3 — Start FLIM software

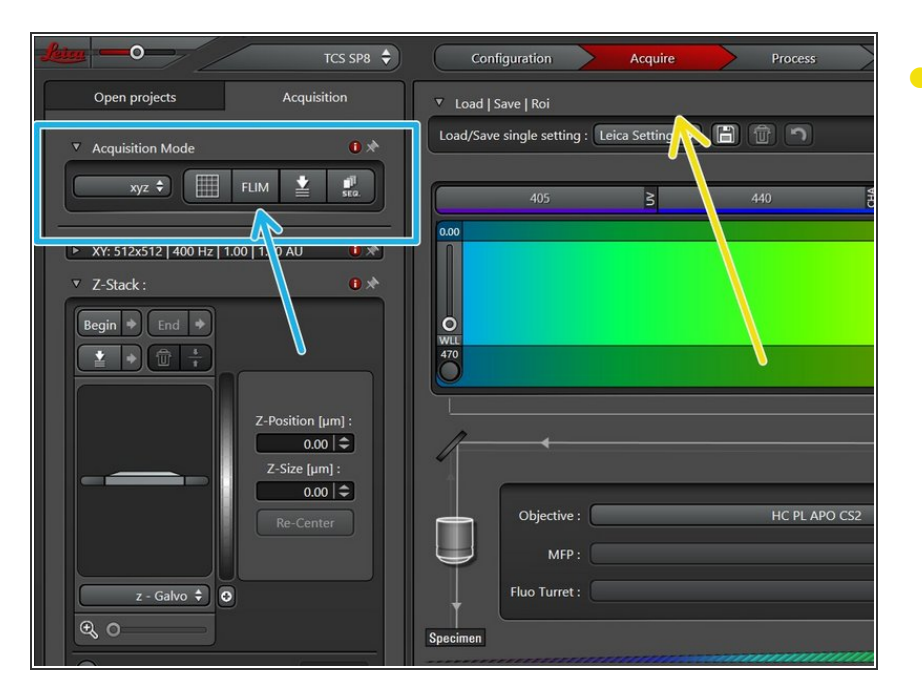

## Go to "Acquire".

 Start the FLIM software within LAS X by cklicking "FLIM". A second window on the right screen will appear.

# Step 4 — Excitation laser and detector setup

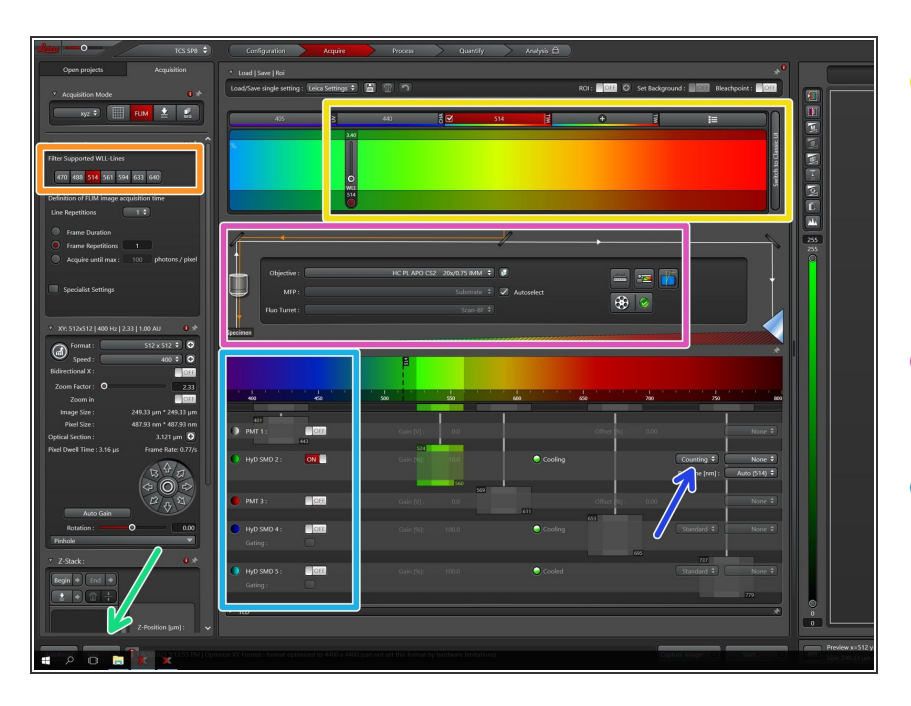

- Select an appropriate excitation laser wavelength.
  - You can also chose directly a
    "Filter Supported WLL-Line" in the "FLIM Settings".
- Check that the appropriate
  "Objective" is selected.
- Set up your detector by chosing a HyD with an appropriate range to avoid contributions from other fluorophores present.
  - Only HyDs provide information about the photon arrival time, which is essential for FLIM.
  - Make sure you are in "Counting Mode".
- Go "Live".

# Step 5 — FLIM setup - part1

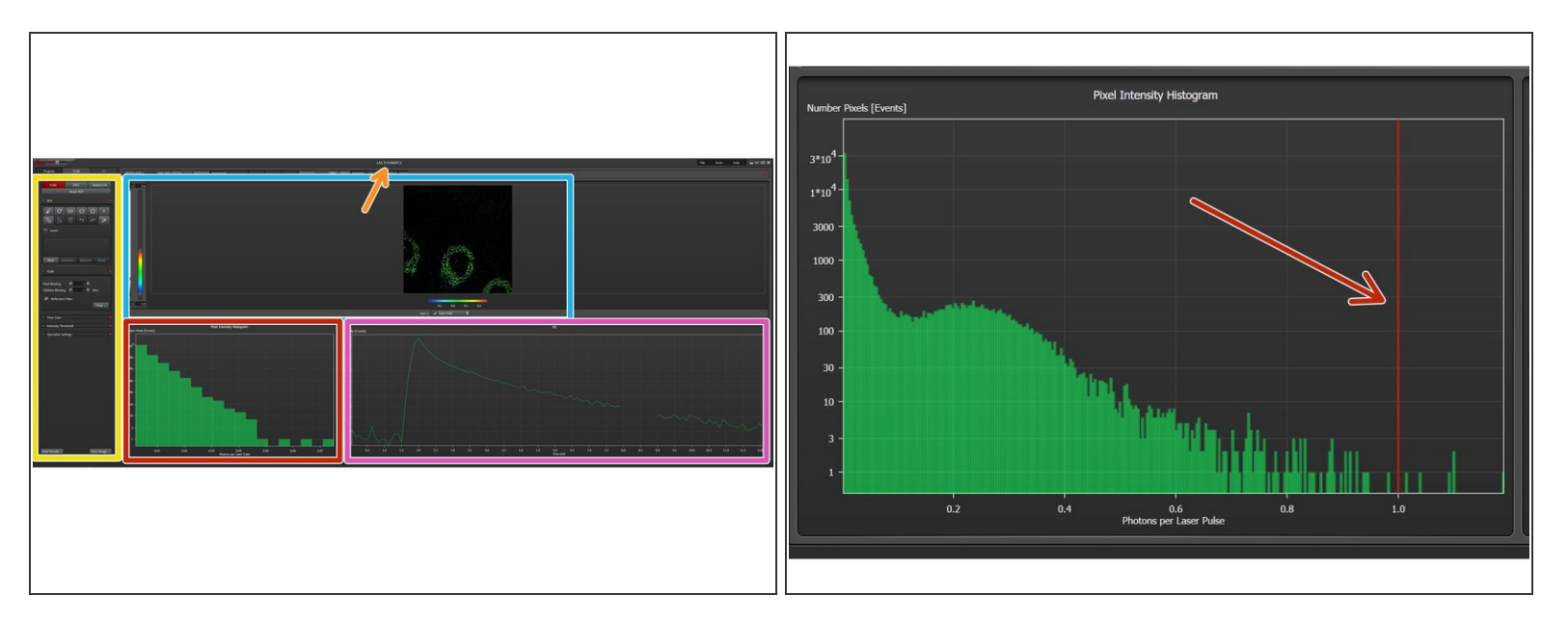

(i) After pressing "Live", the LAS X FLIM/FCS window appears on the right screen.

- Identify the following sections in the LAS X FLIM/FCS window.
  - General FLIM acquisition settings.

#### • Fast FLIM preview.

- (i) In contrast to proper FLIM, fast FLIM just provides the mean arrival time of photons in a pixel without any fitting.
- Pixel intensity histogram.
- Time-correlated single photon counting (TCSPC) histogram ("Fit") showing the fluorescence decay.
- Slowly increase laser power until the photon numbers are just below one in the "Pixel Intensity Histogram" (indicated by the red line).

## Step 6 — FLIM setup - part 2

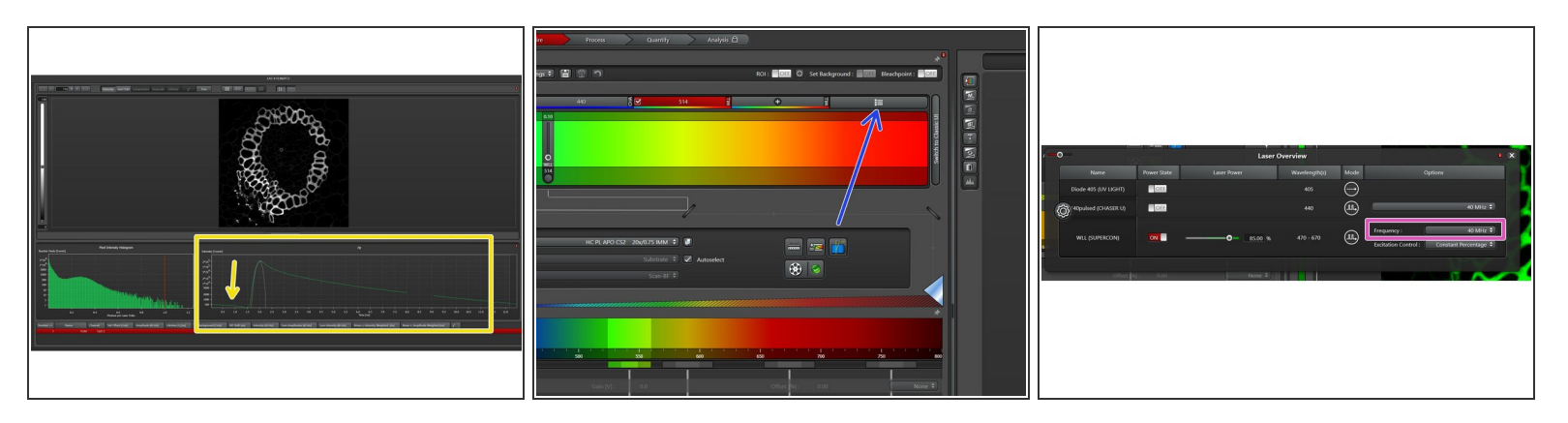

- For the correct setup of the laser repetition rate, please have a look at the **TCSPC** ("**Fit**"). If you see a systematic decrease, it means that the tail of the decay is added to the beginning.
  - (i) As a rule of thumb, the **pulse interval** should be **4-5x longer** than the expected **fluorescence lifetime**.
- In such case, go to "Laser Overview".
  - For the WLL, reduce the **Frequency** to "40MHz".
    - (i) The standard configuration for the WLL is 80MHz, for the 440nm pulsed laser it is 40MHz. Both frequencies can be reduced.
    - At the end of your session, make sure you set the frequency again to 80MHz for the WLL and 40MHz for the 440nm pulsed laser, as these settings will be automatically loaded by the next user!
    - (i) If you change the frequency, the time scale in the TCSPC ("Fit") will automatically adjust.

#### Step 7 — Imaging settings

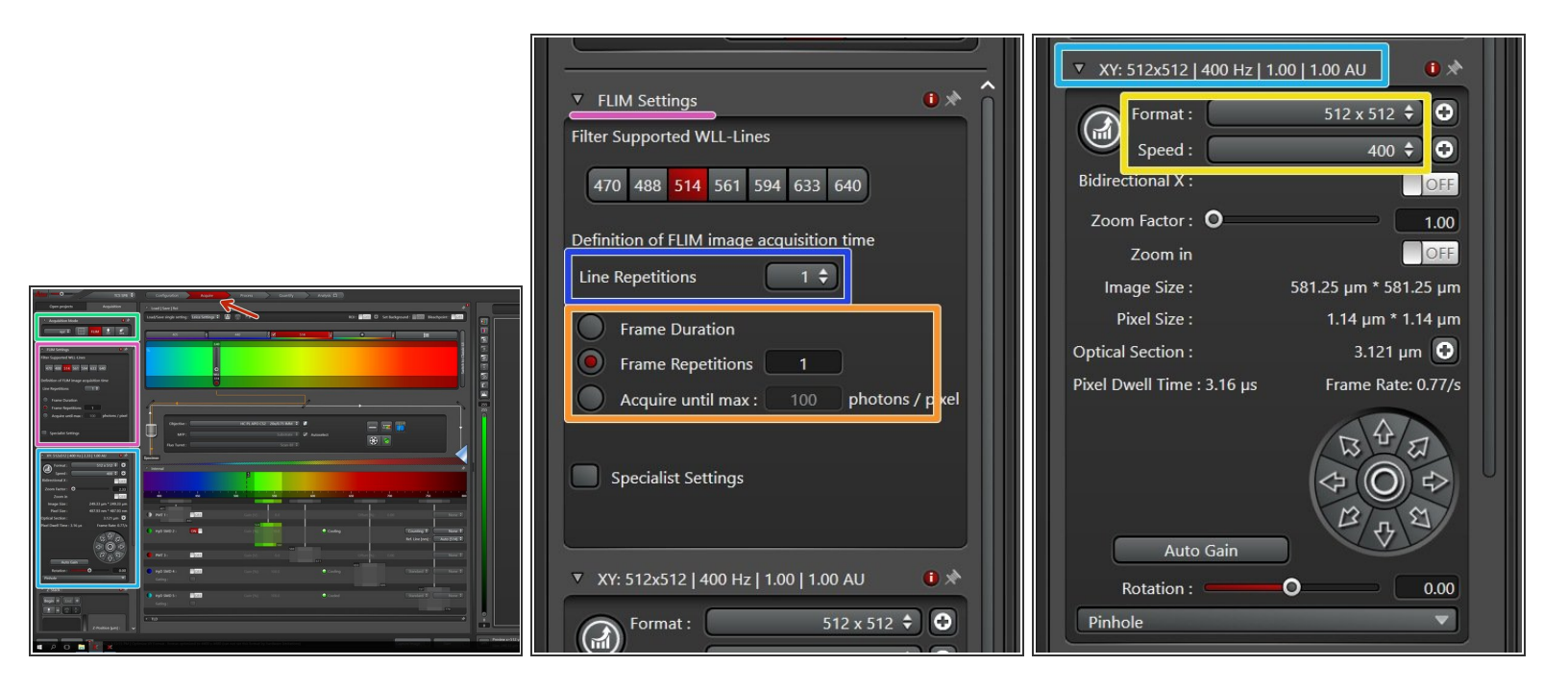

- Go back to the "Acquire" tab.
- In "Acquisition Mode" you can select either z-stacks ("xyz"), time series ("xyt") or lambda-scans ("xyL").
- In FLIM settings you can increase the imaging repetition (remember that the laser power is limited to on average <1 photon/pulse).</li>

Think about what quality of statistics you need beforehand and adjust the repetitions accordingly! (Rule of thumb: 100 photons/pixel for 1 lifetime, but the more the better).

- Select "Line Repetition" if you work with live cells.
- Otherwise, you can also select a "Frame Repetition" mode according to your needs.
- Set the general settings in the XY-tab.
  - For FLIM, a "Format" of "512x512" and "Speed" of "400" is recommended.

### Step 8 — Image acquisition

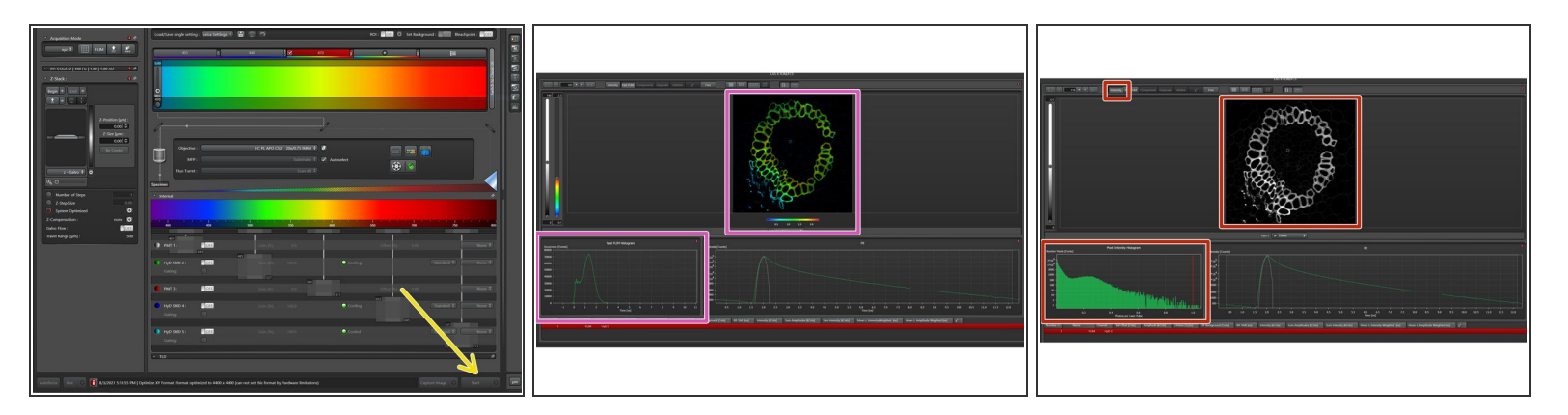

- Once all the correct settings are set, press "Start".
- On the right screen, the Fast FLIM image and histogram will automatically appear.
- To go back to the Intensity picture and histogram, press "Intensity".
  - (i) Data evaluation can be either done directly on the software on the microscope or on a Special VM together with the corresponding "FALCON" license (needs to be booked!).
  - For further information, please refer to the guide "Export Leica Falcon LAS X FLIM Image Data" <u>here</u>.

In this guide you should have learned how to acquire a single-channel FLIM image. You may think about acquiring multiple channels either beforehand or in parallel in order to demonstrate e.g. the presence of an acceptor, but the absence of FRET.